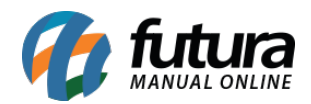

Sistema: Futura Cash

Referência: FCSH03.1

Caminho: Cadastros>Cadastros>Contabilidade

Versão: 2018.05.21

**Como Funciona:** A tela **Cadastro de Contabilidade** é utilizada para inserir os dados da contabilidade da empresa, ela contém informações do tipo: **endereço, e-mail, telefone** entre outras.

| Cadastro Fisc    | al Relatórios Configurações                                                                                     | Cadastro de Contabilidade                   | <ul> <li>Fechar Tel</li> </ul> | ela |  |  |  |  |  |  |
|------------------|----------------------------------------------------------------------------------------------------|---------------------------------------------|--------------------------------|-----|--|--|--|--|--|--|
| Novo [F2]        | Editar [F3] Excluir Gravar [F10] Cancelar [F9]                                                                  |                                             |                                |     |  |  |  |  |  |  |
|                  |                                                                                                    |                                             |                                |     |  |  |  |  |  |  |
|                  |                                                                                                    |                                             |                                |     |  |  |  |  |  |  |
| Codigo           | 47 Dt. de Cad. 14/05/2018 17:07:10 Status Ativo                                                                 | Cliente                                     |                                |     |  |  |  |  |  |  |
| Тіро             | Fisico C.P.F. 250.875.433-16 I.E. / R.G. 9999999999999999                                                       | Fornecedor                                  |                                |     |  |  |  |  |  |  |
| Razao Social     | CONTABILIDADE                                                                                                   | Funcionario                                 |                                |     |  |  |  |  |  |  |
| Nome             | CONTABILIDADE                                                                                                   | Contabilidade                               |                                |     |  |  |  |  |  |  |
| E-mail           | contabilidade@futurasistemas.com.br                                                                             |                                             |                                |     |  |  |  |  |  |  |
| Observacoes      | Ins.                                                                                                    | Municipal                                   |                                |     |  |  |  |  |  |  |
|                  | Con                                                                                                    | tribuinte ICMS 9 - Não Contribuinte ICMS    |                                |     |  |  |  |  |  |  |
|                  |                                                                                                    |                                             |                                |     |  |  |  |  |  |  |
|                  |                                                                                                    |                                             |                                |     |  |  |  |  |  |  |
| CRC Contabilista | C.N.P.J / -                                                                                                    |                                             |                                |     |  |  |  |  |  |  |
| Enderero         |                                                                                                    |                                             |                                |     |  |  |  |  |  |  |
| CEP              |                                                                                                    |                                             |                                |     |  |  |  |  |  |  |
| Tipo             | 100-000 BRASE                                                                                                   |                                             |                                |     |  |  |  |  |  |  |
| Enderero         |                                                                                                    |                                             |                                |     |  |  |  |  |  |  |
| Complemento      | Raito aturno                                                                                                    |                                             |                                |     |  |  |  |  |  |  |
| Cidade           |                                                                                                    |                                             |                                |     |  |  |  |  |  |  |
| Fone             | SS00808 ALFREDO MARCONDES                                                                                       |                                             |                                |     |  |  |  |  |  |  |
| Fax              | Nextel ID                                                                                                    |                                             |                                |     |  |  |  |  |  |  |
| Contato          | Contato E-Mai                                                                                                   |                                             |                                |     |  |  |  |  |  |  |
|                  |                                                                                                    |                                             |                                |     |  |  |  |  |  |  |
| Observacoes      |                                                                                                    |                                             |                                |     |  |  |  |  |  |  |
|                  |                                                                                                    |                                             |                                |     |  |  |  |  |  |  |
| L                |                                                                                                    |                                             |                                |     |  |  |  |  |  |  |
|                  |                                                                                                    |                                             |                                |     |  |  |  |  |  |  |
|                  |                                                                                                    |                                             |                                |     |  |  |  |  |  |  |
|                  |                                                                                                    |                                             |                                |     |  |  |  |  |  |  |
|                  |                                                                                                    |                                             |                                |     |  |  |  |  |  |  |
|                  |                                                                                                    |                                             |                                |     |  |  |  |  |  |  |
|                  |                                                                                                    |                                             |                                |     |  |  |  |  |  |  |
|                  |                                                                                                    |                                             |                                |     |  |  |  |  |  |  |
|                  |                                                                                                    |                                             |                                |     |  |  |  |  |  |  |
|                  | and the second second second second second second second second second second second second second second secon |                                             |                                |     |  |  |  |  |  |  |
|                  | CAIXA F                                                                                                    | ECHADO - Digite um Produto para Abrir ou F2 |                                |     |  |  |  |  |  |  |

Após o cadastro de todas as informações clique em F10 Gravar e o mesmo será efetivado.

Para indicar a contabilidade no cadastro da empresa basta acessar o caminho: <u>Cadastros>Cadastros>Empresa</u> e clicar na lupa no campo **Contabilista**. Em seguida escolha a contabilidade que foi cadastrada e aperte **Enter**, após esse procedimento clique

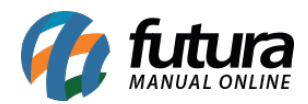

## em F10 Gravar.

| Cadastro Fisc                                      | al Relatórios Configurações                                    | Cadastro de Empresa 🗸 🗸                   | Fechar Tela |  |  |  |  |  |  |  |
|----------------------------------------------------|----------------------------------------------------------------|-------------------------------------------|-------------|--|--|--|--|--|--|--|
| Editor [F3] Graver [F10] Cancelar                  |                                                                |                                           |             |  |  |  |  |  |  |  |
| Consulta Prin                                      | ncipal                                                         |                                           |             |  |  |  |  |  |  |  |
| Codigo                                             | 1 Data de Cadastro 16/03/2009 10:24:28 Status Ativo            |                                           |             |  |  |  |  |  |  |  |
| Tipo                                               | Juridico V C.N.P.J. / C.P.F. 99.999.999/9999-62 I.E. / R.G.    | Contribuinte ICMS 2 - Contribuinte Isento |             |  |  |  |  |  |  |  |
| Razao Social                                       | EMPRESA TESTE LTDA                                             | Ins. Municipal                            |             |  |  |  |  |  |  |  |
| Final                                              | EMPRESA TESTE LTDA                                             | Funcionario Varejo                        |             |  |  |  |  |  |  |  |
| Cito                                               |                                                                | V Fornecedor                              |             |  |  |  |  |  |  |  |
| Site                                               |                                                                | Empresa                                   |             |  |  |  |  |  |  |  |
| Regime Tributari                                   | o ISSQN Nao Utiliza ISS V<br>Consulta de Cont                  | ntabilista                                |             |  |  |  |  |  |  |  |
| Regme Inputari                                     | Simples Nacional     CRT 1 - Simples Nacional     Filtrar por: | Tipo de Filtro: Valor do Campo:           |             |  |  |  |  |  |  |  |
| Produtó Fiscal                                     | Fantasia                                                       | V Contendo: V                             |             |  |  |  |  |  |  |  |
| Contabilidade                                      | Código                                                         | CNPJ/CPF Razão Social Fantasia            |             |  |  |  |  |  |  |  |
|                                                    | 47                                                             | CONTABILIDADE CONTABILIDADE               |             |  |  |  |  |  |  |  |
| End. Faturamer                                     | to [Alt+F] End. Cobranca [Alt+C]                               |                                           |             |  |  |  |  |  |  |  |
| CEP 1                                              | 3457-158 🔾 UF SP 🗸 Pais 1058 🛶 B                               |                                           |             |  |  |  |  |  |  |  |
| Tipo F                                             | IUA                                                            |                                           |             |  |  |  |  |  |  |  |
| Endereco                                           | DAS CASAS                                                      |                                           |             |  |  |  |  |  |  |  |
| Complemento                                        | Bairro LUZ AZUL                                                |                                           |             |  |  |  |  |  |  |  |
| Cidade                                             | 3500402 🙀 AGUAS DA PRATA                                       |                                           |             |  |  |  |  |  |  |  |
| Fone (                                             | ) - Fone Outro () -                                            |                                           |             |  |  |  |  |  |  |  |
| Fax (                                              | ) - Nextel ID                                                  |                                           |             |  |  |  |  |  |  |  |
| Contato                                            | Contato E-Mail                                                 |                                           |             |  |  |  |  |  |  |  |
| Observacoes                                        | 51.099.008/0001-41                                             |                                           |             |  |  |  |  |  |  |  |
|                                                    | 2 552 170/0002 20                                              |                                           |             |  |  |  |  |  |  |  |
| Ľ                                                  | unuuu maanaanaa                                                |                                           |             |  |  |  |  |  |  |  |
| Copiar endereco para                               |                                                                |                                           |             |  |  |  |  |  |  |  |
|                                                    |                                                                |                                           |             |  |  |  |  |  |  |  |
|                                                    |                                                                |                                           |             |  |  |  |  |  |  |  |
|                                                    |                                                                |                                           |             |  |  |  |  |  |  |  |
|                                                    |                                                                |                                           |             |  |  |  |  |  |  |  |
|                                                    |                                                                |                                           |             |  |  |  |  |  |  |  |
|                                                    |                                                                |                                           |             |  |  |  |  |  |  |  |
| CAIXA FECHADO - Digite um Produto para Abrir ou F2 |                                                                |                                           |             |  |  |  |  |  |  |  |

Para enviar o *XML* para o e-mail da contabilidade acesse o caminho: *Fiscal > XML - Envio por E-mail,* no campo *Enviar Para* selecione a opção **E-mail do Contador**.

Caso necessário filtre os arquivos de um período em especifico, clique em **Filtrar** e **Enviar**, após estes procedimentos os arquivos serão enviados para a contabilidade.

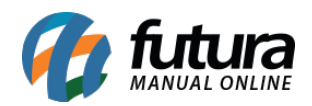

| 2516 - Sistema Comp                                | act PDV - Versao: 2.0 - Release:20 | 18.5.21.6 |           |          |                       |    |        |   |  |  | F12 - Ajuda       | Trocar Usuario         | Minimizar | Finalizar Sistema |
|----------------------------------------------------|------------------------------------|-----------|-----------|----------|-----------------------|----|--------|---|--|--|-------------------|------------------------|-----------|-------------------|
| Cadastro Fiscal                                    | Relatórios Configurações           |           |           |          |                       |    |        |   |  |  | Envio de Nota Fis | scal Eletronica por E- | Mail ~    | Fechar Tela       |
| Empresa :                                          | 1 EMPRESA TEST                     | TE LTDA   |           |          |                       |    |        |   |  |  |                   |                        |           |                   |
| Cliente / Fornecedor                               | :                                  |           |           |          |                       |    |        |   |  |  |                   |                        |           |                   |
| Tipo de Pedido:                                    |                                    |           |           |          |                       |    |        |   |  |  |                   |                        |           |                   |
| Nota Nº:                                           | Pedido Nº                          | ••        | Modelo:   | 59 - SAT | ~                     |    |        |   |  |  |                   |                        |           |                   |
| Data da Nota Fiscal :                              | // A                               | 11        | Emissao:  | TODOS    | ~                     |    |        |   |  |  |                   |                        |           |                   |
| Enviar Para :                                      | E-Mail do Contador V               |           |           |          |                       |    |        |   |  |  |                   |                        |           |                   |
|                                                    | E-Mail do Cliente<br>Outro         |           |           |          |                       |    |        |   |  |  |                   |                        |           |                   |
| Nro Nota                                           | Somente salvar xml                 |           | Dama Cad  | 21       | Total                 | ID | Status | _ |  |  |                   |                        |           |                   |
| NIO NOLA                                           | E-Mail do Contador                 |           | Ka2a0 300 | ai       | Total                 | 10 | Status |   |  |  |                   |                        |           |                   |
|                                                    | Outro (PDF, XML, ZIP)              |           |           |          |                       |    | 10     |   |  |  |                   |                        |           |                   |
|                                                    |                                    |           |           |          |                       |    |        |   |  |  |                   |                        |           |                   |
|                                                    |                                    |           |           |          |                       |    |        |   |  |  |                   |                        |           |                   |
|                                                    |                                    |           |           |          |                       |    |        |   |  |  |                   |                        |           |                   |
|                                                    |                                    |           |           |          |                       |    |        |   |  |  |                   |                        |           |                   |
|                                                    |                                    |           |           |          |                       |    |        |   |  |  |                   |                        |           |                   |
|                                                    |                                    |           |           |          |                       |    |        |   |  |  |                   |                        |           |                   |
|                                                    |                                    |           |           |          |                       |    |        |   |  |  |                   |                        |           |                   |
|                                                    |                                    |           |           |          |                       |    |        |   |  |  |                   |                        |           |                   |
|                                                    |                                    |           |           |          |                       |    |        |   |  |  |                   |                        |           |                   |
|                                                    |                                    |           |           |          |                       |    |        |   |  |  |                   |                        |           |                   |
|                                                    |                                    |           |           |          |                       |    |        |   |  |  |                   |                        |           |                   |
|                                                    |                                    |           |           |          |                       |    |        |   |  |  |                   |                        |           |                   |
|                                                    |                                    |           |           |          |                       |    |        |   |  |  |                   |                        |           |                   |
|                                                    |                                    |           |           |          |                       |    |        |   |  |  |                   |                        |           |                   |
|                                                    |                                    |           |           |          |                       |    |        |   |  |  |                   |                        |           |                   |
|                                                    |                                    |           |           |          |                       |    |        |   |  |  |                   |                        |           |                   |
|                                                    |                                    |           |           |          |                       |    |        |   |  |  |                   |                        |           |                   |
|                                                    |                                    |           |           |          |                       |    |        |   |  |  |                   |                        |           |                   |
|                                                    |                                    |           |           |          |                       |    |        |   |  |  |                   |                        |           |                   |
|                                                    |                                    |           |           |          |                       |    |        |   |  |  |                   |                        |           |                   |
|                                                    |                                    |           |           |          |                       |    |        |   |  |  |                   |                        |           |                   |
|                                                    |                                    |           |           |          |                       |    |        |   |  |  |                   |                        |           |                   |
| Selecionado                                        | Nao Selecionado                    |           |           |          |                       |    | Enviar |   |  |  |                   |                        |           |                   |
|                                                    |                                    |           |           |          | and the second second |    |        |   |  |  |                   |                        |           |                   |
| CAIXA FECHADO - Digite um Produto para Abrir ou F2 |                                    |           |           |          |                       |    |        |   |  |  |                   |                        |           |                   |